## **Remote Access Instructions – Using a Virtual Desktop**

## The instructions below outline the required steps to use Remote Desktop to remote into a FMOLHS Computer or Server.

- 1. Open http://access.fmolhs.org.
- 2. Type in your 'Network' username and password and click 'Log On'.

| User name:<br>Password: | abc12345                          |                                      |
|-------------------------|-----------------------------------|--------------------------------------|
|                         | Scroop                            | Log On                               |
|                         | User name:<br>Password:<br>Log On | User name: abc12345 Password: •••••• |

- 3. You will be asked to approve your Imprivata/MFA on your phone.
- 4. Once approved, this screen will open.

| Applications | Appstore                |                           | DESKTOPS                            |                                     |                |
|--------------|-------------------------|---------------------------|-------------------------------------|-------------------------------------|----------------|
|              | All Categories          |                           |                                     |                                     | Q Sear         |
|              | Epic Non-<br>Production | Epic Production           | Epic Training                       | Support                             | 1 Utilitie     |
|              | XenApp715 Test          |                           |                                     |                                     |                |
|              | <b>Epic</b> Details     | <b>Epic</b> Details       | <b>3M</b> Details                   | <b>SM</b> Details                   | 3M<br>HDM      |
|              | _Epic Hyperspace Remote | PRD Hyperspace Validation | 3M CRS Reference - FMOLHS -<br>PROD | 3M CRS Reference - FMOLHS -<br>TEST | 3M HDM - FMOLH |

5. Select form the Appstore bar the Desktops icon

|--|

6. Click on the Desktop which will log you in to a virtual deskop.

The IS Support Center can be reached 24 hours a day, 7 days a week by phone at (866) 532-4772 or online at <u>http://issc</u>.